## **APIIS User Guide**

The Accounts Payable Invoice Imaging System (APIIS) can be used to view invoices, purchase orders (POs) and travel expenditure detail. This new system replaced XenDocs starting in April 2014. Documents before April are still available through the XenDocs system, however everything processed after April can only be viewed through APIIS. Everyone with XenDocs access automatically gains access to APIIS using the same login.

1) Open Sheriff's Intranet and under County Applications, click on County Wide Web

| County Applications                                                                                                    |
|----------------------------------------------------------------------------------------------------|
| <br><ul> <li>Kronos</li> <li>PeopleSoft</li> <li>Learning Management System</li> <li>County Wide Web</li> <li>Board of Supervisors Meeting</li> <li>ERP Updates</li> <li>General Management System</li> <li>My Requests</li> <li>WEB EOC</li> </ul> |

2) From the County Intranet, click on ERP Updates

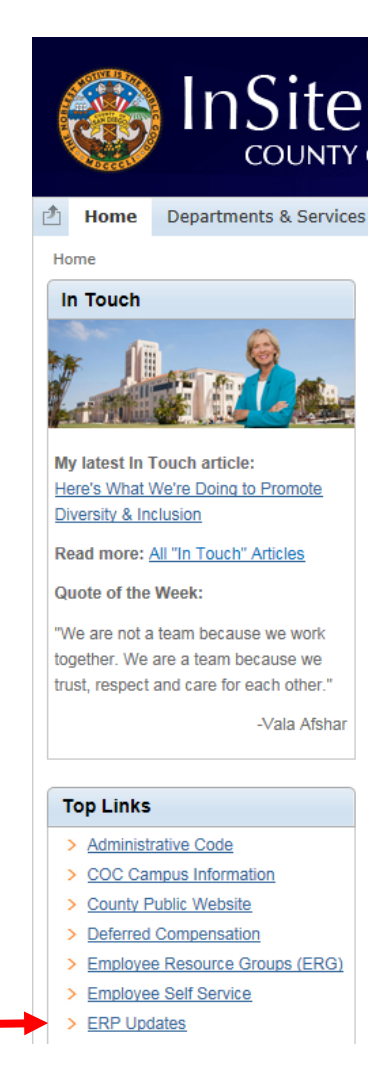

- 3) Under the section for Courts, DA, SDCERA and Sheriff Employees, click on DA and SHF Users Viewer under APIIS. If you need to have your password reset, call the Sheriff's Help Desk at (858) 571-4211. Courts, DA, SDCERA, and Sheriff Employees (still enter credentials)
  - APIIS

     DA and SHF Users eScan
     DA and SHF Users Viewer

     OBIEE (ERP Data Warehouse)
- 4) On the APIIS screen, you can enter parameters based on your query (supplier number, invoice number, etc.). Make sure to check off the box marked Include all versions, then click Find Invoices.

| Supplier Name                          | Invoice Number      |              |                 | HOFI                 |                     |  |
|----------------------------------------|---------------------|--------------|-----------------|----------------------|---------------------|--|
| Supplier Number                        | Invoice Date        |              | То              | EBS Status           |                     |  |
| Contraction of the Information of Con- | Invoice Amount      | То           |                 | Scan Date            | То                  |  |
| Paid                                   | only 📄 eDocs Only 📄 | Xendocs Only | In Error Only 📗 | Include all versions | Find Invoices Claar |  |

5) Results will show in the bottom half of the screen.

|                                                                                                    | User: Fatima.Pia@sdsheriff.org Logout |
|----------------------------------------------------------------------------------------------------|---------------------------------------|
| Supplier Name         Invoice Number         9725617796         HOFI           Supplier Number         Invoice Date         To         EBS Status           Invoice Amount         To         Scan Date                                                                                                    |                                       |
| Paid only 🗌 eDocs Only 🗌 Xendocs Only 🗌 In Error Only 🗌 Include all versions 🕞                                                                                                    | Find Invoices Clear                   |
|                                                                                                    |                                       |
| Items per page: 10 🗸                                                                                                    |                                       |
| Supplier Name         Supplier Number         Invoice Number         Invoice Admount         Paid         Status         HOFI         eDoc         Stan Date         Error           VERIZON CALIFORNIA         1261028         9725617796         05/21/2014         \$60,358.92         Invoice SHF         6/12/2014         11:47 AM |                                       |

6) Right click on the line of the invoice you want to view, and click on Open (Read Only), or Save.

| Items per page: 10 V |                  |                 |                |              |                |      |        |      |      |         |                    |       |
|----------------------|------------------|-----------------|----------------|--------------|----------------|------|--------|------|------|---------|--------------------|-------|
| 5                    | Supplier Name    | Supplier Number | Invoice Number | Invoice Date | Invoice Amount | Paid | Status | HOFI | eDoc | XENDOCS | Scan Date          | Error |
| VER                  | Open (Read Or    | ıly)            | 725617796      | 05/21/2014   | \$60,358.92    | ₿.   | Linked | SHF  |      |         | 6/12/2014 11:47 AM | 1     |
|                      | Export           |                 |                |              |                |      |        |      |      |         |                    |       |
|                      | Link To EBS      |                 |                |              |                |      |        |      |      |         |                    |       |
|                      | Edit Index Field | s               |                |              |                |      |        |      |      |         |                    |       |
|                      | Set Error        |                 |                |              |                |      |        |      |      |         |                    |       |
| $\rightarrow$        | Save             |                 |                |              |                |      |        |      |      |         |                    |       |
|                      |                  |                 | _              |              |                |      |        |      |      |         |                    |       |

7) A complete tutorial is available on LMS (use the link to LMS on the Sheriff's main page). Once you log into LMS, search for APIIS.